# MISSISSIPPI STATE UNIVERSITY INTERMITTENT AND STUDENT WORKER SEMI-MONTHLY TIME REPORT INSTRUCTIONS May 24, 2018

### I. INTRODUCTION

The **Fair Labor Standards Act requires** that a record of hours worked be maintained for all non-exempt employees who work on a full or part-time basis, including intermittent and student workers. The department/unit head is responsible for maintaining time records in department files on each covered employee for period of at least (3) years.

All time reports should be reviewed and signed by the appropriate individuals in the department at the end of the payroll period, after the 16<sup>th</sup> and the end of the month. A good practice is to turn in your time report to the appropriate supervisor immediately after each payroll period.

### II. ENABLE CONTENT

When you open the Semi-Monthly time report, you may need to enable the time report as a trusted document. To enable the content select the **"Enable Content"** button at the top of your spreadsheet.

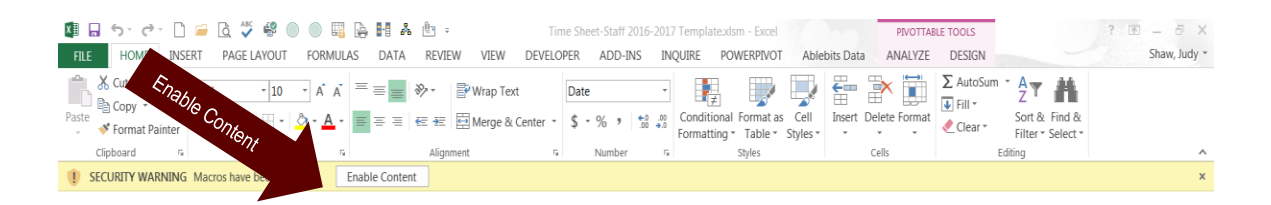

When you select the "Enable Content" button, the following popup will appear.

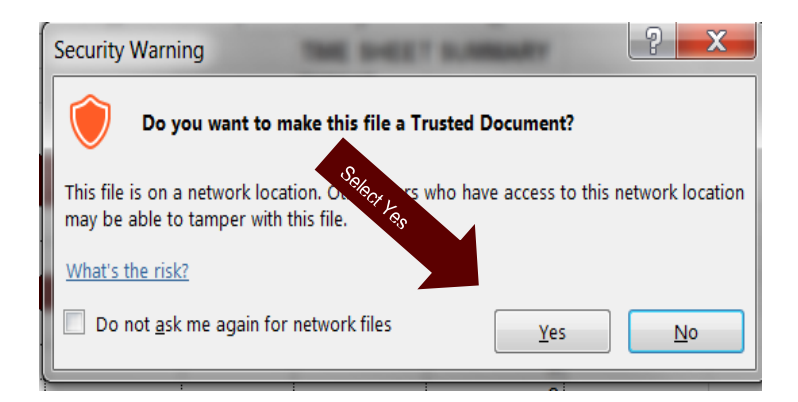

• Select "Yes"

### III. BEFORE ENTERING TIME

The time report will show 24 tabs at the bottom of the spreadsheet that are based on the semi-monthly payroll dates. The time sheet will show the start date as the day payroll is keyed and the end date the day before payroll is keyed, and will show actual hours worked for each payroll period.

| $\cdots + \cdots$ | Previous June Split WK HRS | June 21, 2018 - July 4, 2018 | July 5, 2018 - July 22, 2018   July 23, 2018 - Aug 6, 2018 |
|-------------------|----------------------------|------------------------------|------------------------------------------------------------|
|                   |                            |                              |                                                            |

Before an employee enters hours in the time report, data is required to be entered at the beginning of the time report.

• To begin, select the first dated tab.

### A. Identify the Employee and Department.

Please enter the following information.

- MSU ID #
- Employee Name
- Department

When an employee keys their **MSU ID number, name, and department** in the first tab, the information will **populate** for all the other time reports in each tab. This will keep the employee from having to key the information in every time report.

| 1<br>2 | Mississ<br>Non-Exempt Emplo                                                                                                    | ippi State Unive<br>byee Semi-Montl                                    | rsity<br>hly Time Report                                                                                                    |
|--------|----------------------------------------------------------------------------------------------------|------------------------------------------------------------------------|----------------------------------------------------------------------------------------------------|
| 4      | Instructions. The Fair Labor Standards Act requires that a record of hours worked on a v<br>faculty). Department/unit heads are responsible for compiling and maintaining this record in | veekly basis be maintained for all<br>department files on each covered | employees except executive, administrative, managerial, faculty, and professional (no<br>d employee for a period of at least (3) years. |
| e      | MSU ID #:                                                                                                    | Pay period start date:                                                 | Saturday, July 1, 2017                                                                                                    |
| 7      | Name:                                                                                                    | Pay period end date:                                                   | Saturday, July 15, 2017                                                                                                    |
| 8      | Department:                                                                                                    | Pay Period Number:                                                     | 13                                                                                                    |

The *payroll start dates, end dates, and pay period numbers* will be keyed in the time reports by the department of Human Resources Management at the beginning of each *fiscal year*.

### B. Saving a Time Report

When you have finished keying the required information, please save the spreadsheet to a secure MSU directory as an **Excel Workbook (.xlsx)**.

• Select "File"

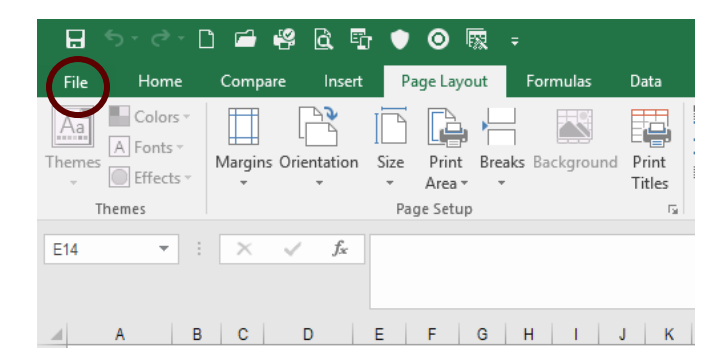

• Select "Save As"

| ¢       |
|---------|
| Info    |
| New     |
| Open    |
| Save    |
| Save As |
| Print   |

- Select the "MSU Directory" to save your spreadsheet.
- Select "Save as Type" to make your selection from the dropdown list.
- Select "Excel Workbook (\*.xlsx)".

| 🛫 common (\\a | d.msstate.edu) (J:) 🗸 <      |                                      |                      |
|---------------|------------------------------|--------------------------------------|----------------------|
| File name:    | Time Report - Intermittent a | and Student Workers - 2018-2019.xlsx |                      |
| Save as type: | Excel Workbook (*.xlsx)      | >                                    |                      |
| Authors:      | Shaw, Judy                   | Tags: Add a tag                      | Title: Add a title   |
|               | Save Thumbnail               |                                      | $\frown$             |
| Hide Folders  |                              |                                      | Tools  Cancel Cancel |

• Select "Save"

# IV. ENTERING TIME

# A. Actual Hours Worked

Record the actual hours worked each day (round to the nearest quarter hour).

| 4 | A                       | В                                         | С              | DE                | F F                                   | G                      | Н             | 1                          |
|---|-------------------------|-------------------------------------------|----------------|-------------------|---------------------------------------|------------------------|---------------|----------------------------|
|   |                         |                                           | Miss           | sissippi S        | tate University                       |                        |               |                            |
|   | 1                       | Non-Exe                                   | mpt En         | nplovee S         | Semi-Monthly T                        | ime Report             |               |                            |
| _ | -                       |                                           |                |                   | · · · · · · · · · · · · · · · · · · · |                        |               |                            |
|   | Instructions: The Fa    | air Labor Standards A                     | ct requires th | at a record of ho | urs worked on a weekly t              | basis be maintained fo | or all employ | ees except                 |
|   | executive, administrat  | ive, managerial, facul                    | lty, and profe | essional (non-fac | ulty). Department/unit hea            | ds are responsible for | r compiling a | nd                         |
|   | maintaining this record | in department files or                    | n each cove    | red employee to   | r a period of at least (3) ye         | ars.                   |               |                            |
|   | MSU ID #:               | 123-456-789                               |                |                   | Pay period start date:                | Sunday, April 29, 2    | 018           |                            |
| ) | Name:                   | Bully Test                                |                |                   | Pay period end date:                  | Saturday, June 2, 2    | 2018          |                            |
| 0 | Department:             | Human Resources                           | Managemer      | nt                | Pay Period Number:                    | 9                      |               |                            |
| 1 | Work Week Dates         | Day of the Week                           | Actual         | Overtime          | Work Week Dates                       | Day of the Week        | Actual        | Overtime                   |
|   |                         | 20, 0, 0, 0, 0, 0, 0, 0, 0, 0, 0, 0, 0, 0 | Hours          | Hours             |                                       | 20, 01                 | Hours         | Hours                      |
| 2 |                         |                                           | Worked         |                   |                                       |                        | Worked        |                            |
| 3 | Hours-Previous WK       | (Due to Split WK)                         |                |                   |                                       |                        |               |                            |
| 4 | April 29, 2018          | Sunday                                    |                |                   | May 20, 2018                          | Sunday                 |               |                            |
| 5 | April 30, 2018          | Monday                                    |                |                   | May 21, 2018                          | Monday                 |               |                            |
| 6 | May 1, 2018             | Tuesday                                   |                |                   | May 22, 2018                          | Tuesday                |               |                            |
| 7 | May 2, 2018             | Wednesday                                 |                |                   | May 23, 2018                          | Wednesday              |               |                            |
| B | May 3, 2018             | Thursday                                  |                |                   | May 24, 2018                          | Thursday               |               |                            |
| 9 | May 4, 2018             | Friday                                    |                |                   | May 25, 2018                          | Friday                 |               |                            |
| 0 | May 5, 2018             | Saturday                                  |                |                   | May 26, 2018                          | Saturday               |               |                            |
| 1 | Week 1 Totals           |                                           | 0.00           | 0.00              | Week 4 Totals                         |                        | 0.00          | 0.0                        |
| 2 | May 6, 2018             | Sunday                                    |                |                   | May 27, 2018                          | Sunday                 |               |                            |
| 3 | May 7, 2018             | Monday                                    | 8.00           |                   | May 28, 2018                          | Monday                 | 8.00          |                            |
| 4 | May 8, 2018             | Tuesday                                   | 4.00           |                   | May 29, 2018                          | Tuesday                | 10.00         |                            |
| 5 | May 9, 2018             | Wednesday                                 | 8.00           |                   | May 30, 2018                          | Wednesday              | 10.00         |                            |
| 6 | May 10, 2018            | Thursday                                  | 4.00           |                   | May 31, 2018                          | Thursday               | 10.00         |                            |
| 7 | May 11, 2018            | Friday                                    | 8.00           |                   | June 1, 2018                          | Friday                 | 10.00         |                            |
| 8 | May 12, 2018            | Saturday                                  | 9.00           |                   | June 2, 2018                          | Saturday               |               |                            |
| 9 | Week 2 Totals           |                                           | 41.00          | 1.00              | Week 5 Totals                         |                        | 48.00         | 8.0                        |
| 0 | May 13, 2018            | Sunday                                    |                |                   | Grand Totals                          |                        | 93.00         | 9.0                        |
| 1 | May 14, 2018            | Monday                                    |                |                   | "Overtime Hours"                      | will calculate any ho  | ours that exe | ceed the                   |
| 2 | May 15, 2018            | Tuesday                                   |                |                   | normal 40-hour workw                  | eek of "Actual Ho      | ours work     | ea                         |
| 3 | May 16, 2018            | Wednesday                                 | 4.00           |                   | The overtime calculati                | on will include any ł  | nours worke   | d during a                 |
| 4 | May 17, 2018            | Thursday                                  |                |                   | split week from the p                 | revious time report,   | but will not  | be reflected               |
| 5 | May 18, 2018            | Friday                                    |                |                   | total for <b>"Actual Hou</b>          | irs Worked* of the     | e current tin | ne grand<br>ne report will |
| 6 | May 19, 2018            | Saturday                                  |                |                   | only reflect the hours f              | or the current period  | dbecauset     | he .                       |
| 7 | Week 3 Totals           |                                           | 4.00           | 0.00              | employee was paid in t                | the previous payroll   | period. The   | e hours are                |

### B. Overtime Hours

Overtime is based on time actually worked beyond 40 hours during each workweek and will be calculated by the time report. A workweek is defined as 7 consecutive days and the standard workweek for Mississippi State University begins at 12:01 a.m. on Sunday and ends at 12:00 midnight on the following Saturday.

# V. KEYING/TRANSFERRING SPLIT WEEK DATA

### A. Hours Previous Week (Due to Split Week)

When dates *split* between two time reports for a standard workweek (Hours Previous Week-Due to Split Week), the data from the previous time report will transfer to the next time report to be included in your calculations.

The example below shows that the hours for April 30, 2018 transferred to the next time report and was placed in the "Hours-Previous WK (Due to Split WK)" category.

|    | L                   |                  |                 | /        |                        |                     |                 |          |
|----|---------------------|------------------|-----------------|----------|------------------------|---------------------|-----------------|----------|
| 8  | MSU ID #:           | 123-456-789      |                 |          | Pay period start date: | Tuesday, May 1, 2   | 2018            |          |
| 9  | Name:               | Bully Test       |                 |          | Pay period end date:   | Saturday, June 2, 2 | 2018            |          |
| 10 | Department:         | Human Resources  | Manageme        | nt       | Pay Period Number:     | 9                   |                 | Ċ,       |
| 11 |                     |                  |                 |          | -                      |                     |                 |          |
|    | Work Week Dates     | Day of the Week  | Actual          | Overtime | Work Week Dates        | Day of the Week     | Actual          | Overtime |
| 12 |                     |                  | Hours<br>Worked | Hours    |                        |                     | Hours<br>Worked | Hours    |
| 13 | Hours-Previous WK ( | Due to Split WK) | 8.00            |          |                        |                     |                 |          |
| 14 |                     | Sunday           |                 |          | May 20, 2018           | Sunday              |                 |          |
| 15 |                     | Monday           |                 |          | May 21, 2018           | Monday              |                 |          |
| 16 | May 1, 2018         | Tuesday          | 8.00            |          | May 22, 2018           | Tuesday             |                 |          |
| 17 | May 2, 2018         | Wednesday        | 8.00            |          | May 23, 2018           | Wednesday           |                 |          |
| 18 | May 3, 2018         | Thursday         | 8.00            |          | May 24, 2018           | Thursday            |                 |          |
| 19 | May 4, 2018         | Friday           | 8.00            |          | May 25, 2018           | Friday              |                 |          |
| 20 | May 5, 2018         | Saturday         |                 |          | May 26, 2018           | Saturday            |                 |          |
| 21 | Week 1 Totals       |                  | 40.00           | 0.00     | Week 4 Totals          |                     | 0.00            | 0.00     |

For any calculations to work properly, each employee must save the time report to a secure directory and enter their hours in the time report weekly/daily.

The eight hours from your previous week will **not** be reflected in your **grand total** on the new time report because the employee was paid for those hours on the previous time report.

| Week 5 Totals | 48.00 / | 8.00 |
|---------------|---------|------|
| Grand Totals  | 125.00  | 9.00 |

The only time an employee would need to key the previous week's data would be if the week split was at the end of a fiscal year. The employee would key their hours in the tab labeled "Previous June Split WK HRS." Once the employee keys the information in this report, the data will transfer to the tab labeled "June 21, 2018 – July 4, 2018" and placed in the "Hours-Previous WK (Due to Split WK)" category.

|   | A          | В                  | L        | М    | N        | 0            | Р   |
|---|------------|--------------------|----------|------|----------|--------------|-----|
|   | Day of The | Actual Hours       |          |      |          | ሊ            |     |
|   | Week       | Worked             |          |      |          | <b>~~</b>    |     |
| 1 |            | <b>v</b>           |          |      |          |              |     |
| 2 | Sunday     |                    |          |      |          |              |     |
| 3 | Monday     |                    |          |      |          |              |     |
| 4 | Tuesday    |                    |          |      |          |              |     |
| 5 | Wednesday  |                    |          |      |          |              |     |
| 6 | Thursday   |                    |          |      |          |              |     |
| 7 | Friday     |                    |          |      |          |              |     |
| 8 | Saturday   |                    |          |      |          |              |     |
| 9 | Totals     | 0.00               |          |      |          |              |     |
|   | < +        | Previous June Spli | t WK HRS | June | 21, 2018 | - July 4, 20 | )18 |

# B. Printing the Time Report

Each time report is formatted to print on one page, but there are times when the time report will print on two pages due to the type of printer the employee may be using. To adjust the time report to print on one page, please follow the steps below.

• Select "File"

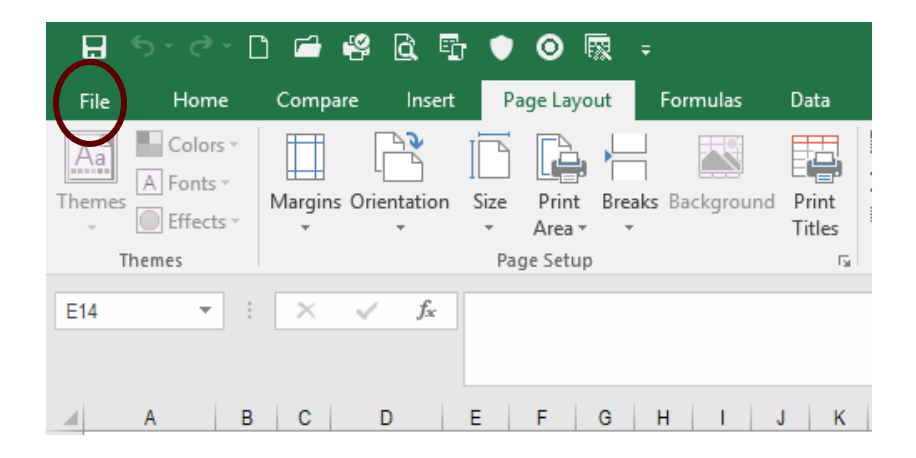

• Select "Print"

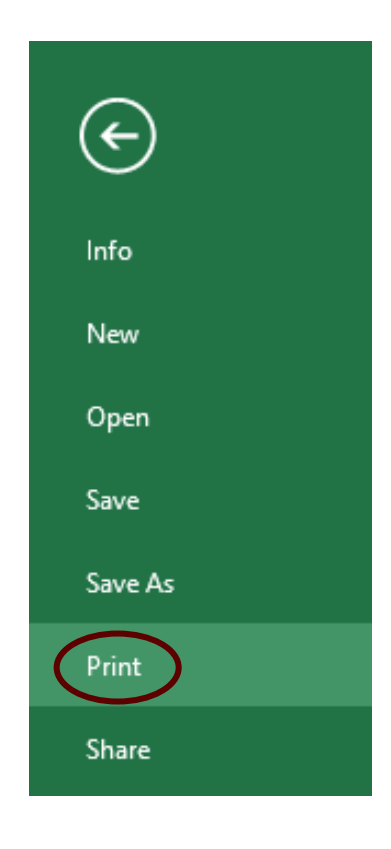

• Select "Page Setup"

|        | Print Active Sheets          |
|--------|------------------------------|
|        | Only print the active sheets |
| Pages: | 🔶 to 🌲                       |
|        | Print One Sided              |
|        | Only print on one side of th |
| F      | Collated                     |
|        | 1,2,3 1,2,3 1,2,3            |
|        | Portrait Orientation         |
|        | Letter (8.5" x 11")          |
|        | 8.5" x 11"                   |
| *      | Custom Margins               |
|        | Custom Scaling               |

• Adjust the print scale by selecting the "**Down Arrow**" key to reduce the size of the time report.

| Page Setup                                     | ?              | ×      |
|------------------------------------------------|----------------|--------|
| Page Margins Header/Footer Sheet               |                |        |
| Orientation                                    |                |        |
| A Opertrait A Operator                         |                |        |
| Scaling                                        |                |        |
| 🖲 Adjust to: 78 🚔 🎾 ormal size                 |                |        |
| ○ <u>F</u> it to: 1 → page(s) wide by 1 → tall |                |        |
|                                                |                |        |
| Paper size: Letter (8.5" x 11")                |                | $\sim$ |
| Print <u>q</u> uality: 600 dpi                 |                | $\sim$ |
| Fi <u>r</u> st page number: Auto               |                |        |
|                                                |                |        |
|                                                |                |        |
|                                                |                |        |
| Print Print Previe <u>w</u>                    | <u>O</u> ption | s      |
| ОК                                             | Can            | icel   |

- Select "Print Preview" to preview the time report.
- Repeat the process until the report will print on one page.

• The Print preview box below will appear.

|                                                                               |                                                                                                    | Mb:                                                  | sissippi                                               | State University                                                | ,                                               |                                           | 20                  |         |
|-------------------------------------------------------------------------------|----------------------------------------------------------------------------------------------------|------------------------------------------------------|--------------------------------------------------------|-----------------------------------------------------------------|-------------------------------------------------|-------------------------------------------|---------------------|---------|
|                                                                               | Non-Exe                                                                                                    | emot Er                                              | nolovee                                                | Semi-Monthly 1                                                  | lime Report                                     |                                           |                     |         |
| instructions: The Fail<br>administrative, manager<br>department The sole each | Labo Standards Act a<br>riaj faculty and polies<br>h covered employee fo                                                                                                    | equires that a<br>microsi (non-fa<br>ara period o fi | ecod of tours<br>cuby). Department<br>s least (Systems | ecolard on a savekly basis to<br>n diurit heads are responsible | e maintained fror all en<br>to compiling and ma | picyonal excer<br>intering the            | eache,<br>each      |         |
| NGU D R                                                                       | 123-126-789                                                                                                    |                                                      |                                                        | Rypelodidart date:                                              | Tuesday, May 1, 20                              |                                           |                     |         |
| Neme                                                                          | Bully Test                                                                                                    |                                                      |                                                        | Rypeloded day                                                   | Send ay June 2, 2                               | 98                                        |                     |         |
| Department:                                                                   | Human Restaucces I                                                                                                    | An agenest                                           |                                                        | Rey Pielo d Number                                              | 2                                               |                                           |                     |         |
| Work Neek Daties                                                              | Dyofthelikek                                                                                                    | Actal<br>Hare                                        | Overtime<br>Hours                                      | ND-A Week Dates                                                 | Day of the Week                                 | Actual<br>Hours                           | Overtime<br>Hours   |         |
| Auto President MCC                                                            | in to Solit WO                                                                                                    | 1.0                                                  |                                                        |                                                                 | :                                               |                                           |                     |         |
|                                                                               | Surday                                                                                                    |                                                      |                                                        | May 20, 2018                                                    | Sinter                                          |                                           |                     |         |
|                                                                               | Silanday                                                                                                    | 1                                                    |                                                        | May 21, 3216                                                    | Monday                                          | 1                                         |                     |         |
| May 1, 2018                                                                   | 1.edy                                                                                                    |                                                      |                                                        | 5.0xy 22, 20%                                                   | Tuesday                                         | Į                                         |                     |         |
| May 2, 2016                                                                   | Webweby                                                                                                    |                                                      |                                                        | May 23, 22%                                                     | likówsky                                        |                                           |                     |         |
| May 1.221                                                                     | Thunday                                                                                                    | <u>iii</u>                                           |                                                        | 54by 34, 32%                                                    | Thurday                                         | ķ                                         |                     |         |
| May 4, 2018                                                                   |                                                                                                    |                                                      |                                                        | May 25, 2018                                                    | Concentration                                   |                                           |                     |         |
| The Title                                                                     | -                                                                                                    | 46.00                                                | 100                                                    | Silve of Table                                                  | -                                               | 6.00                                      | 1.0                 |         |
| May 6, 2216                                                                   | Sunday                                                                                                    |                                                      |                                                        | May 27, 2018                                                    | Sunday                                          |                                           |                     |         |
| May 7, 2018                                                                   | Silonday                                                                                                    | 4.00                                                 |                                                        | May 28, 2018                                                    | Monday                                          | 4.00                                      |                     |         |
| 5. <b>kt</b> og (k, 2016)                                                     | Ti, esta y                                                                                                    | 420                                                  |                                                        | May 25, 2216                                                    | Tuesday                                         | 11                                        |                     |         |
| May 9, 2016                                                                   | Silectreschey                                                                                                    | 4.00                                                 |                                                        | May 31, 2016                                                    | ikówdy                                          | 11                                        |                     |         |
| May 10, 2018                                                                  | th unday                                                                                                    | 42                                                   |                                                        | May 21, 22%                                                     | Tuntay                                          | 11                                        |                     |         |
| May 11, 2016                                                                  | Sector Sector                                                                                                    | - 5                                                  |                                                        | June 1, 2018                                                    | Conuctor                                        |                                           |                     |         |
| New J Tatals                                                                  |                                                                                                    | 410                                                  | 100                                                    | New STatule                                                     |                                                 | 41.01                                     | 1.0                 |         |
| May 13, 2016                                                                  | Surday                                                                                                    | - 1                                                  |                                                        | Grand Totals                                                    |                                                 | 12.00                                     | 1.00                |         |
| May 14, 2018                                                                  | Manday                                                                                                    | <u>.</u>                                             |                                                        | Second states                                                   | 1                                               | P. L. L. L. L. L. L. L. L. L. L. L. L. L. |                     |         |
| May 15, 2018                                                                  | The ending                                                                                                    |                                                      |                                                        | to active platitic of his                                       |                                                 | a alteration                              | n lessina les       |         |
| 5Aug 16, 2018                                                                 | Webweby                                                                                                    | 42                                                   |                                                        | legari bi all si her birds<br>Rahad Same Rahaf " d he           | and products of "Maked                          | Non Allached                              | The granificial in- |         |
| May 17, 30%                                                                   | Thunday                                                                                                    |                                                      |                                                        | frame in mylopromynik                                           | is in participant prio                          | Default at                                | alphagencie         |         |
| May 16, 2016                                                                  | Riday                                                                                                    | I                                                    |                                                        |                                                                 |                                                 |                                           |                     |         |
| May 19, 2218                                                                  | Savby                                                                                                    | Î                                                    |                                                        |                                                                 |                                                 |                                           |                     |         |
| Niek 3 Tatais                                                                 |                                                                                                    | 400                                                  | 6.00                                                   |                                                                 |                                                 |                                           |                     |         |
|                                                                               |                                                                                                    |                                                      |                                                        |                                                                 |                                                 |                                           |                     |         |
|                                                                               |                                                                                                    |                                                      | 2.4                                                    |                                                                 | -                                               |                                           |                     |         |
| nut dan                                                                       | and the second second sec |                                                      |                                                        | and age of                                                      | <b>W</b>                                        |                                           |                     |         |
| I willy his manifestation                                                     | ale and assault. In my                                                                                                    | ter daig he                                          | initatei perini.                                       | I and ight has seenable a                                       | ni animi a Nisline an                           | arread and in                             | ampleon ath         |         |
|                                                                               |                                                                                                    |                                                      |                                                        | And and the state                                               |                                                 |                                           |                     |         |
|                                                                               |                                                                                                    |                                                      |                                                        |                                                                 |                                                 |                                           |                     | apara - |
|                                                                               |                                                                                                    |                                                      |                                                        |                                                                 |                                                 |                                           |                     |         |

- This view shows that the time report will print on one page.
- Select "Print"

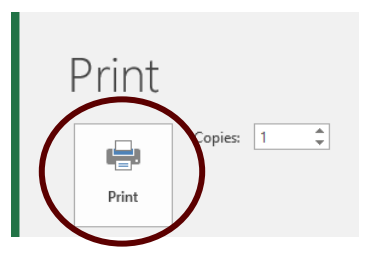